## The Bell O Foundation

## How to join The Bell Foundation webinar

The Bell Foundation webinars are run using a program called Adobe Connect.

The best way to access the webinar is to download and install the Adobe Connect software.

 For Windows:
 http://www.adobe.com/go/Connectsetup

For Mac: <u>http://www.adobe.com/go/ConnectSetupMac</u>

If you cannot install the Adobe Connect application, you can join the webinar via a web browser, but it does not work well with Google Chrome.

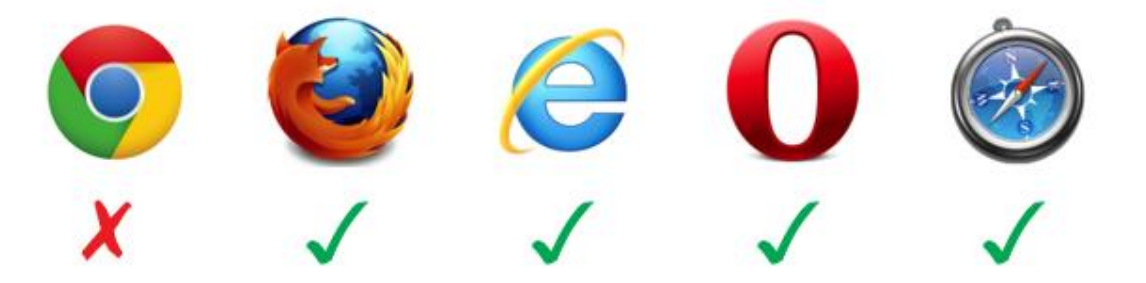

Open your browser (Firefox is best) and paste the URL that we sent you. This will open the webinar login page.

Type your name into the field under *Guest* and click on the open room button.

| TheBell O                                                                                                    | Est Adobe Connect                                                                                                    |                                                                                                    | h le summer l'ANC LIAC ES |
|----------------------------------------------------------------------------------------------------|----------------------------------------------------------------------------------------------------|----------------------------------------------------------------------------------------------------|---------------------------|
| Foundation                                                                                                    | The Bell<br>Foundation                                                                                                    | Welcome to this Bell Foundation webinar.<br>If this is your first webinar using Adobe Connect,<br>please try to download the application on the<br>noxt page.<br>Unfortunately, the webinar does not work well in<br>Google Chrome. So if you cannot download the |                           |
| Guest Registered User<br>Name<br>Type here                                                                                             | Tyre train<br>Tyre and the second second secon | application and are using a PC, please opan in<br>Mozilla Fireko, Internet Exploriment Explore<br>or Opera.<br>If you are using a Mac, please open in Safari.<br>Alternatively, the webinar will work well on<br>Android and IPhones.                             |                           |
| By entering a Name & clicking "Enter Room", you agree that<br>you have read and accept the <u>Terms of Use</u> & <u>Privacy Policy</u> | <b>12 March</b><br>and a first state of states between                                                                                                    |                                                                                                    |                           |
| Select another room/ content                                                                                                    |                                                                                                    |                                                                                                    |                           |

When you log in, the website will look for the application on your computer.

| If you have it installed, you will see this:             | Open Adobe Connect?  Always open these types of links in the associated app |                                     |                     |  |
|----------------------------------------------------------|-----------------------------------------------------------------------------|-------------------------------------|---------------------|--|
|                                                          |                                                                             | Open Ad                             | obe Connect Cancel  |  |
| Otherwise, you will see this:                            |                                                                             | Where do you want to open the room? |                     |  |
| If you cannot install the application, click or browser. | pen in                                                                      | Open in browser                     | Open in Application |  |

browser. Attention: The browser version of Adobe Connect

uses a web technology called Adobe Flash. Most browsers block Flash so you will have to tell your browser to allow Flash

| 0   | Remember my choice in this browser                                     |
|-----|------------------------------------------------------------------------|
| Tou | use all features enable Adobe Flash Player and join with classic view. |
| Dor | n't have the Adobe Connect Application? Download                       |

Do you want to allow Adobe Flash to run on this site? Only allow Adobe Flash on sites you trust.

Don't Allow

The Bell O Foundation

Remember this decision

EAL in ITE

The meeting has not yet started. You will be able to access th meeting once the host arrives. Please wait.

In Firefox, you will see a block. You need to click on it and then click allow.

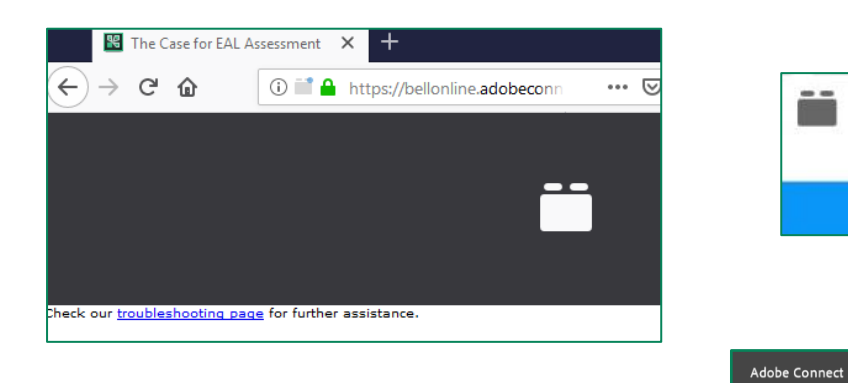

The next screen you see, will be similar to this one:

You will be able to enter the webinar room 15 minutes before the webinar is scheduled to start.

If you cannot see the presentation, then you may be using the 'new' version of Adobe Connect. Please click on the switch to classic view link and enable Flash.

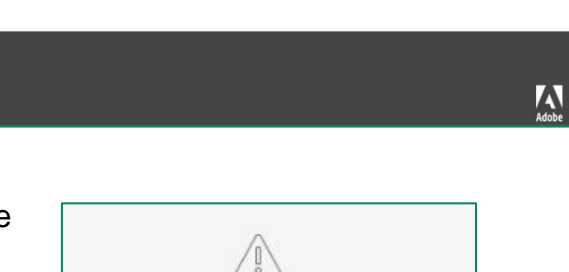

Feature under development.

To see this content switch to classic view

If you have not used Adobe Connect before, we recommend that you try to log in 15 minutes before the webinar starts so we can help you get connected.